## Customizing module and object labels in DataHub Explorer

Another capability of Cameo DataHub is designing labels of modules and objects for Rational DOORS Data Sources that allows you to create labels from appending one or more property values and additional text.

Instead of displaying the module names and object headings or object text in the tree, you can now design the labels of modules and objects by using one or more properties' values or adding some text.

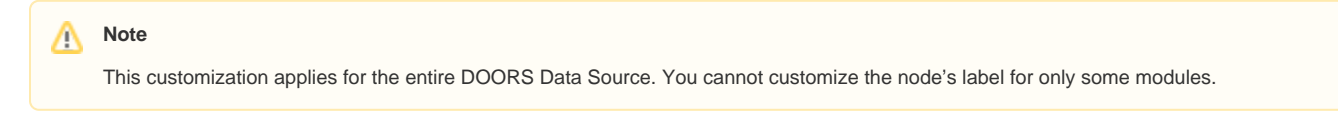

To customize the node's label

1. Right-click a DOORS Data Source and select Customize Module/Object label.

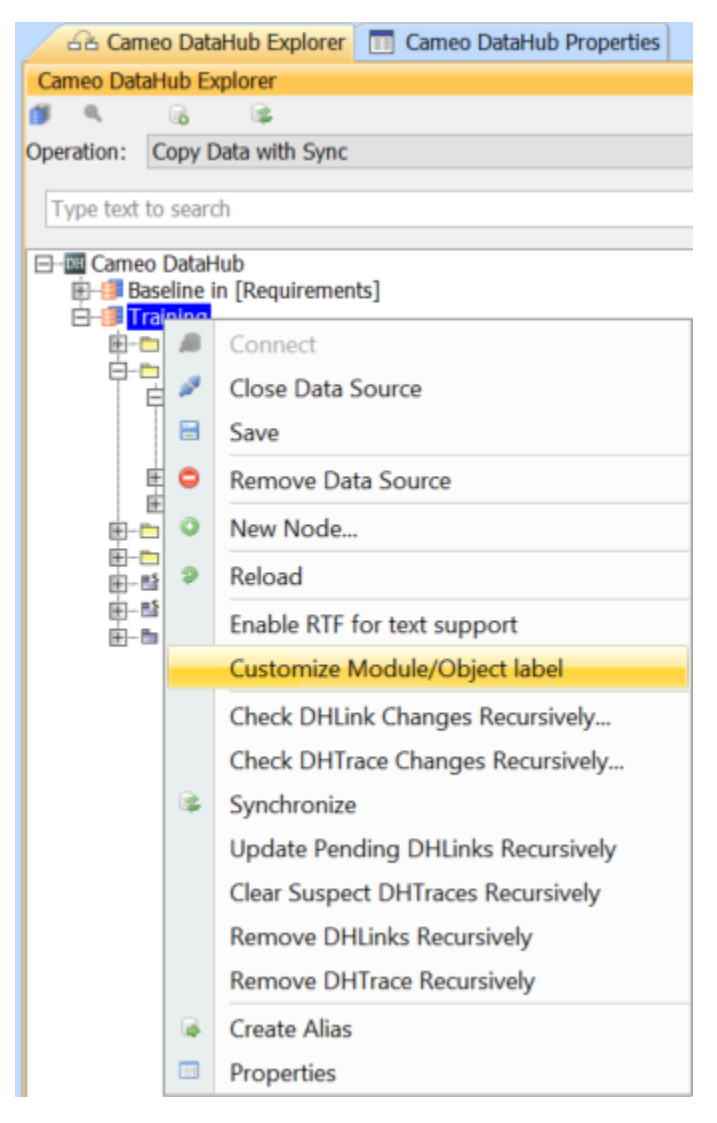

 The Customize label dialog opens. Enter the name of property that you want to display for the module and object by placing the property name inside quotation marks. You can append more properties or add some text, e.g., "Object Identifier":: "Object Heading". Click OK.

|                                                                                                    | 台內 Cameo DataHub Explorer               |
|----------------------------------------------------------------------------------------------------|-----------------------------------------|
|                                                                                                    | Cameo DataHub Explorer                  |
|                                                                                                    | 🎒 🔍 🔒 📚 🔜                               |
|                                                                                                    | Operation: Copy Data with Sync          |
|                                                                                                    | Type text to search                     |
|                                                                                                    | E-DH Cameo DataHub                      |
| ▲ Customize label ×                                                                                                    | EasyStart Tutorial                      |
| Madula label format:                                                                                                    | EasyStart Learning Area                 |
|                                                                                                    | EasyStart<br>⊡⊡ Example Data            |
| Object label format: "Object Identifier"::"Object Heading"                                                                                                    | Company Programs                        |
|                                                                                                    | E General information                   |
| OK Cancel                                                                                                    | Erring Lost and Found<br>⊡rring Sandbox |
| UK Cancer                                                                                                    |                                         |
|                                                                                                    |                                         |
|                                                                                                    |                                         |
|                                                                                                    | -                                       |
| 🔒 Cameo DataHub Explorer 🔳 Came                                                                                                    | o DataHub Properties                    |
| Cameo DataHub Explorer                                                                                                    | ß                                       |
| 💋 🔍 🔒 😪                                                                                                    |                                         |
| Operation: Copy Data with Sync                                                                                                    |                                         |
| copy bata with Sync                                                                                                    |                                         |
| Type text to search                                                                                                    | (                                       |
| D DH Comes Datallub                                                                                                    |                                         |
|                                                                                                    |                                         |
| EasyStart Tutorial                                                                                                    |                                         |
| Ē EasyStart Learning Area                                                                                                    |                                         |
| 🗈 🗏 Start Here                                                                                                    |                                         |
| 🖻 🖷 EasyStart                                                                                                    |                                         |
| 🗄 🛅 Change Proposal System                                                                                                    | 1                                       |
| En Requirements                                                                                                    | 225                                     |
| Evaluation Suggestion                                                                                                    | te                                      |
| □ = System Requirement                                                                                                    | l Requirements                          |
| in anciona<br>in a statistication and a statistication and a statisticati | r car                                   |
| ⊞ 📄 SR-12::Cont                                                                                                    | trol car                                |
| 🖻 📄 🗐 🗐 🛱                                                                                                    | ninate car                              |
| 里··· 📄 SR-52::Cont                                                                                                    | trol windows                            |
| En SR-54::Control sun roof                                                                                                    |                                         |
| IIIIII SR-50::Maintain Visibility                                                                                                    |                                         |
| ⊞- □ SR-60::Prot                                                                                                    | ect passengers                          |
| 🕀 🗍 SR-65::Prot                                                                                                    | ect environmental                       |
| Ē _ SR-70::Mod                                                                                                    | ularity                                 |
|                                                                                                    |                                         |

## A Note

When you edit the node's label, you must reload the tree in DataHub Explorer.

⚠